## Cómo usar "Journeys" ("Viajes") para los padres

"Journeys" es el programa de lectura de BES para los grados 3-5. El sitio web de "Journeys" se llama ThinkCentral. ThinkCentral es el mismo sitio que se utiliza para "Go Math!" (programa de matemáticas para grados 3-5).

#### ¿Cómo entrar al website?

1. Vaya a www.beecher200u.org.

2. Elija la pestaña "Escuelas" y elija "Escuela primaria".

3. Vaya a la pestaña "Estudiantes" y seleccione "Enlaces de estudiantes de BES".

(Esta es una página útil para agregar a favoritos).

4. Elija "Go Math / Journeys" de la lista.

5. Obtendrá una página de inicio de sesión de Google Beecher 200U. La primera vez que lo visite, deberá ingresar la dirección de correo electrónico de su hijo. La dirección de correo electrónico aparecerá automáticamente en la lista la próxima vez que inicie sesión.

- 6. Ingrese la contraseña de su hijo.
- 7. Se le dirigirá automáticamente a la página de ThinkCentral.
- 8. Seleccione "Mi biblioteca".

9. Utilice la barra de pestañas apiladas a la izquierda para elegir "Lectura". Ahora se encuentra en la página Mi biblioteca de Journeys.

#### ¿Cómo entrar al libro de lectura para estudiantes? (cubierta dura)

- 1. Empiece en Journeys My Library (descrito anteriormente).
- 2. Haga clic en la pestaña amarilla "Libro electrónico del estudiante".
- 3. Se abrirá una nueva ventana y seleccione "Ingresar libro".
- 4. Se abrirá una nueva pestaña con la versión completa en línea del libro de lectura de tapa dura.
- 5. Utilice la pestaña "Contenido" a la izquierda para encontrar la lección y la historia de su hijo.

#### ¿Cómo hacer que se le lea la historia en voz alta a su hijo?

- 1. Empiece con la historia de su hijo (descrita anteriormente).
- 2. Usando las pestañas de la izquierda, seleccione "Audio".

3. La barra de audio aparecerá en la parte inferior de la página. Utilice esta barra para detener e iniciar el audio, controlar el volumen y activar o desactivar la herramienta de resaltado de texto (T mayúscula).

4. Cualquier página del libro electrónico del estudiante se puede leer haciendo clic en la pestaña de audio.

### ¿Cómo imprimir una página de un libro de trabajo?

1. En la página Mi biblioteca de Journeys, seleccione la pestaña amarilla "Cuaderno del lector de Journeys".

 2. Se abrirá una nueva ventana para el Reader's Notebook. En la parte superior de la página encontrará una línea "Ir a la página". Escriba el número de página que necesita y presione enter.
3. Ahora tendrá la página del libro de trabajo en su pantalla. Haga clic en la pestaña "Más" en la barra gris izquierda.

4. Seleccione "Imprimir".

#### Recursos extra:

Lectores nivelados (cuentos cortos para lectura adicional y práctica de habilidades en casa)

1. En la página Mi biblioteca de Journeys, seleccione la pestaña roja "Lectores por niveles".

2. Haga clic en las formas coloreadas para seleccionar un nivel.

3. Se abrirá una nueva ventana. Seleccione la lección en la que su hijo está trabajando en la escuela.

4. Se abrirá otra nueva ventana con la versión completa en línea del lector nivelado.

5. Use la pestaña "Audio" de la barra de herramientas gris a la izquierda para que le lea la historia a su hijo.

# Grammar Snap Videos (video corto que explica el concepto gramatical principal de cada lección)

1. En la página "Journeys My Library", seleccione la pestaña amarilla "GrammarSnap Videos".

- 2. Elija el nivel de grado de su hijo.
- 3. Se abrirá una nueva ventana. Seleccione la lección en la que su hijo está trabajando en la escuela.

\* Muchas lecciones son compatibles con GrammarSnap Videos, sin embargo, no todas las lecciones tienen un video en este momento.